# **Kupi osiguranje** Nova aplikacija mobilnog bankarstva.

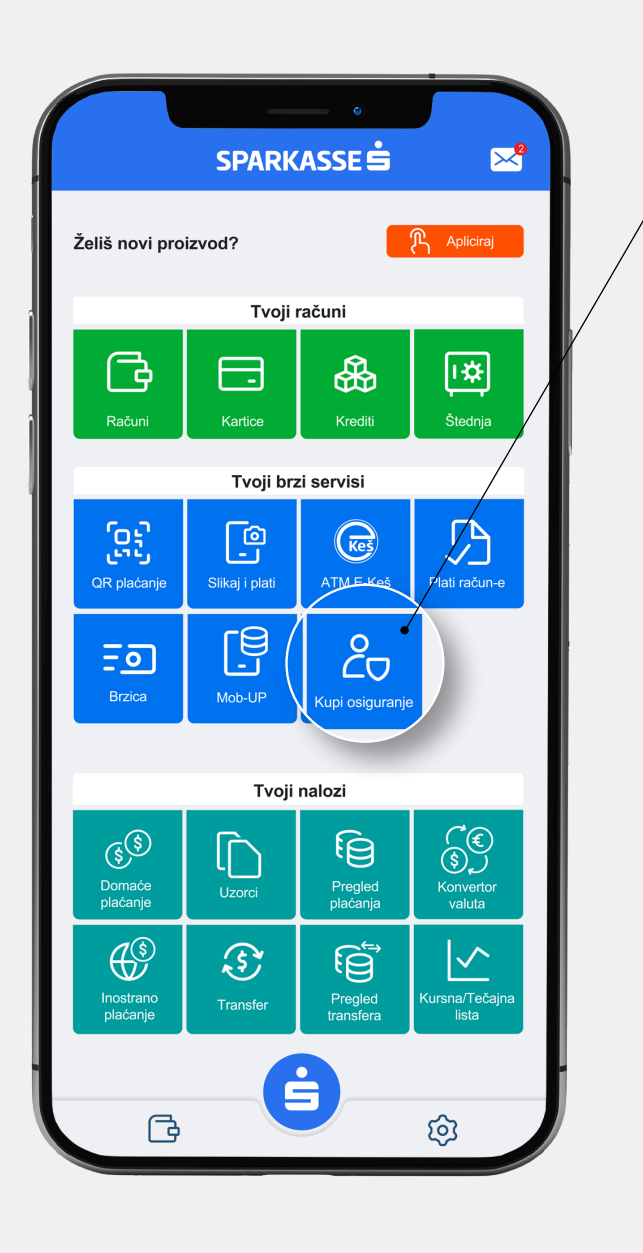

# Tu smo za sve što vam treba

## Korisnička podrška: 033 280 300 E-mail: netbanking@sparkasse.ba

Uz novu funkcionalnost **SIMPL mBankinga**,

u samo par klikova,ugovorite policu individualnog ili porodičnog putničkog zdravstvenog osiguranja (PZO) ili osiguranja od nezgode **Vienna Osiguranje VIG**.

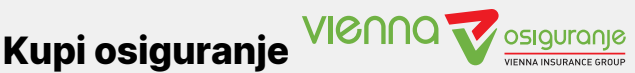

Na glavnom meniju odaberite ikonu "Kupi osiguranje" i birajte vrstu osiguranja koju želite ugovoriti: Putno zdravstveno osiguranje ili osiguranje od nezgode.

#### Osiguranje od nezgode

- Ukoliko ste odabrali "Osiguranje od nezgode", odaberite polje "Ugovori policu". Dio osnovnih podataka će se automatski unijeti, a dio je potrebno da unesete samostalno, te potom odaberite opciju "Dalje".
- Na novom ekranu, otvoriće se automatski popunjena polja o trajanju osiguranja kao i podaci o korisnicima police u slučaju smrti i korisniku police u slučaju nezgode osiguranika (ova polja su fiksna i nije moguće izvršiti manuelnu izmjenu polja). Također, biće potrebno da prihvatite "Opšte uslove o korištenju usluge" kao i "Izjavu o privatnosti", kako biste prešli na naredni korak.
- Posljedni ekran prikazat će pregled cjelokupne usluge, kao i iznosa za uplatu, koji potvrđujete odabirom opcije "Potpiši". Nakon toga, vaša polica će automatski stići na mail koji ste naveli prilikom apliciranja.

### Putno zdravstveno osiguranje

- Ukoliko ste odabrali "Putničko zdravstveno osiguranje" ponudiće vam se dvije opcije na odabir: individualno ili porodično putno zdravstveno osiguranje.
- 2. Odabirom Individualnog putničkog zdravstvenog usiguranja unosite vlastite podatke: broj pasoša, državu izdavanja i zanimanje, te pod opcijom "Dalje" birate teritorijalno pokriće osiguranja (Evropa ili cijeli svijet), a zatim i ponuđene osigurane sume. Početak osiguranja je minimalno dan nakon ugovaranja police, a kraj unosite prema vlastitim potrebama, u zavisnosti od broja dana koje želite provesti na putu. Također, biće potrebno da prihvatite "Opšte uslove o korištenju usluge" kao i "Izjavu o privatnosti", kako biste prešli na naredni korak.
- Posljedni ekran prikazat će pregled cjelokupne usluge, kao i iznosa za uplatu, koji potvrđujete odabirom opcije "Potpiši", nakon čega vaša polica stiže na mail.

lsti princip ugovaranja primjenjuje se i kod odabira "Porodičnog putnog zdravstvenog osiguranja", i u tom slučaju navodite broj lica kao i podatke o trećim licima koje želite osigurati. Detaljne informacije o osiguranju možete dobiti putem dokumenta "Opšti uslovi o korištenju usluge".

Detaljno uputstvo o svim funkcionalnostima aplikacije možete pronaći u samoj aplikaciji, klikom na ikonu točkića 🌺